### 인하대학교 정보통신처

- 3. 데이터 이관
- 2. 구글 드라이브 어플리케이션 설치
- 1. MS365 원드라이브 계정생성

# 인하대학교 구글드라이브 데이터 이관 매뉴얼

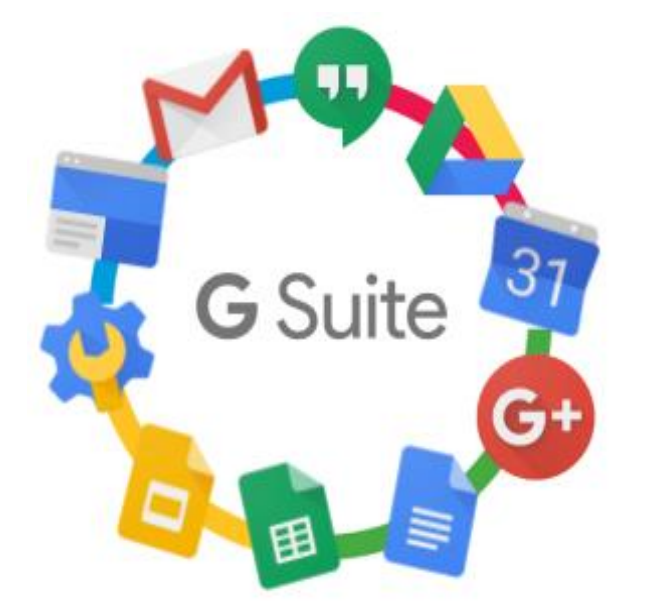

1. MS365 원드라이브 계정생성

1) https://cloud.inha.ac.kr/ 에 접속 하여 인하포털 계정으로 로그인

2) OneDrive 아이콘이 흑백일 경우 클릭하여 회원가입 진행

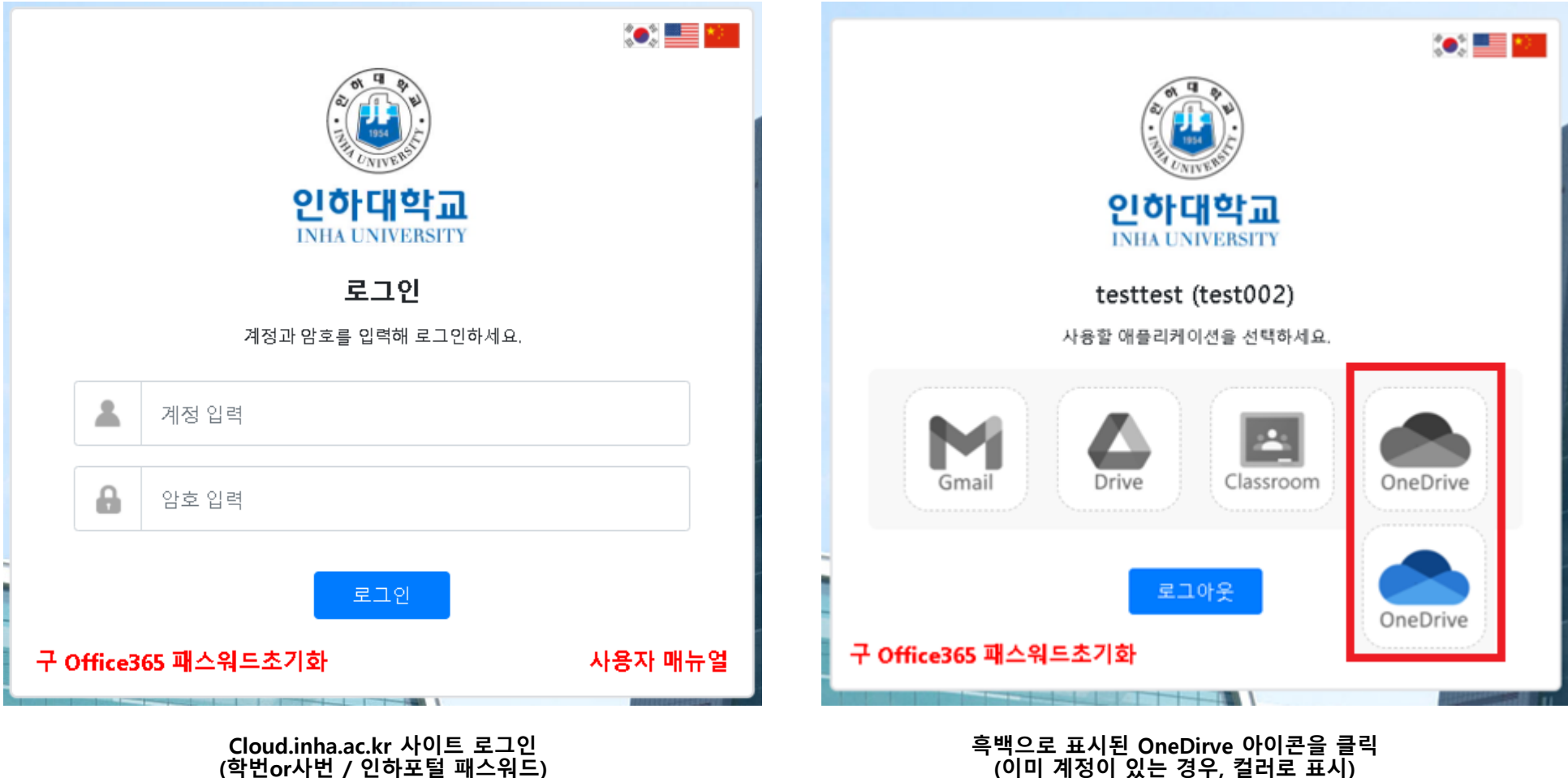

2

(학번or사번 / 인하포털 패스워드)

## 2. 구글 드라이브 어플리케이션 설치 (1/2)

#### 1) 구글 드라이브 다운로드 사이트(<u>https://support.google.com/a/answer/7491144?hl=ko</u>)로 이동

### 2) 페이지 중간에 Windows / Mac 중 사용자 OS를 선택하여 다운로드 및 설치파일 실행

#### 데스크톱용 Drive 설치 또는 배포하기

1. 데스크톱용 Drive가 조직에 적합한지 확인합니다. 다음 운영체제에서 데스크톱용 Drive를 사용할 수 있습니다.

- Windows: Windows 7 이상. Windows Server 2012 이상
- Mac: El Capitan(10.11) 이상. High Sierra(10.13) 이상을 실행하는 Intel 기기의 경우 이 단계를 따르세요.

최상의 사용자 환경을 제공하기 위해서는 시스템에서 사용 가능한 최신 0S 버전으로 업그레이드하는 것이 좋습 니다. 또한 지원되는 브라우저 1Z 를 사용하고 있는지 확인합니다.

- 2. 아직 동기화를 설정하지 않은 경우, 조직에 동기화를 사용 설정 12 합니다. 데스크톱용 Drive를 허용하고 데스크톱 용 Drive 다운로드 링크를 사용자에게 표시할 것인지 지정합니다.
- 3. (선택사향) 동기화를 사용 설정한 것과 동일한 관리 콘솔 페이지에서 승**인된 기기에만 데스크톱용 Google** Drive 허용을 선택합니다. 이렇게 하면 조직에서 소유하고 관리하는 기기 Z 에서만 데스크톱용 Drive에 액세스할 수 있습니다.
- 4. (선택사항) 동일한 관리 콘솔 페이지에서 **사용자가 데스크톱용 Google Drive에서 Microsoft Office의 실시간** 편 집 상태를 사용 설정하도록 허용을 선택합니다. 이렇게 하면 사용자는 다른 사용자가 공유된 Microsoft Office 파 일을 수정하는 것을 확인 2 할 수 있으므로 수정하면서 발생하는 충돌을 방지할 수 있습니다.
- 5. 다음 옵션 중 하나를 사용하여 데스크톱용 Drive를 각 사용자의 컴퓨터에 설치합니다.
- 각 사용자가 자신의 컴퓨터에 데스크톱용 Drive를 설치하도록 [2] 허용합니다. 이 옵션을 사용하려면 사용자는 자신의 컴퓨터에 관리자 권한이 필요합니다.
- .exe 파일을 다운로드하여 자동 모드로 배포합니다.

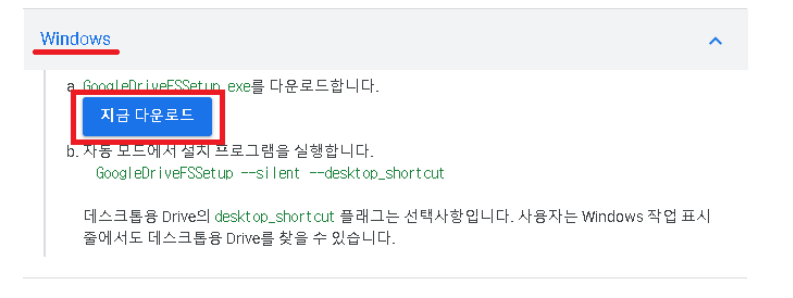

Mac

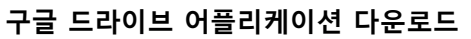

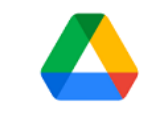

Google Drive를 설치하시겠습니까?

🗌 바탕화면에 애플리케이션 바로가기 추가

🗌 Google Docs, 스프레드시트, 프레젠테이션의 바탕화면 바로가기 추가

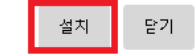

🝐 Google Drive에 로그인

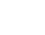

X

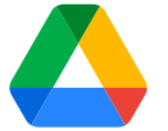

Google Drive

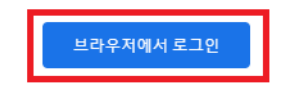

설치파일 실행 및 설치->브라우저에서 로그인 클릭

### 2. 구글 드라이브 어플리케이션 설치 (2/2)

- 브라우저 로그인 클릭 시 나오는 페이지에서 **학교메일계정 선택** (학교 계정이 안보일 경우 **다른계정사용**을 클릭하여 학교메일주소로 로그인)
   Google을 통해 다운로드가능한 앱인지 확인하는 팝업에서 로그인 클릭
- 3) 내 PC에서 Google Drive 라는 새로운 드라이브가 생성되면 정상 설치

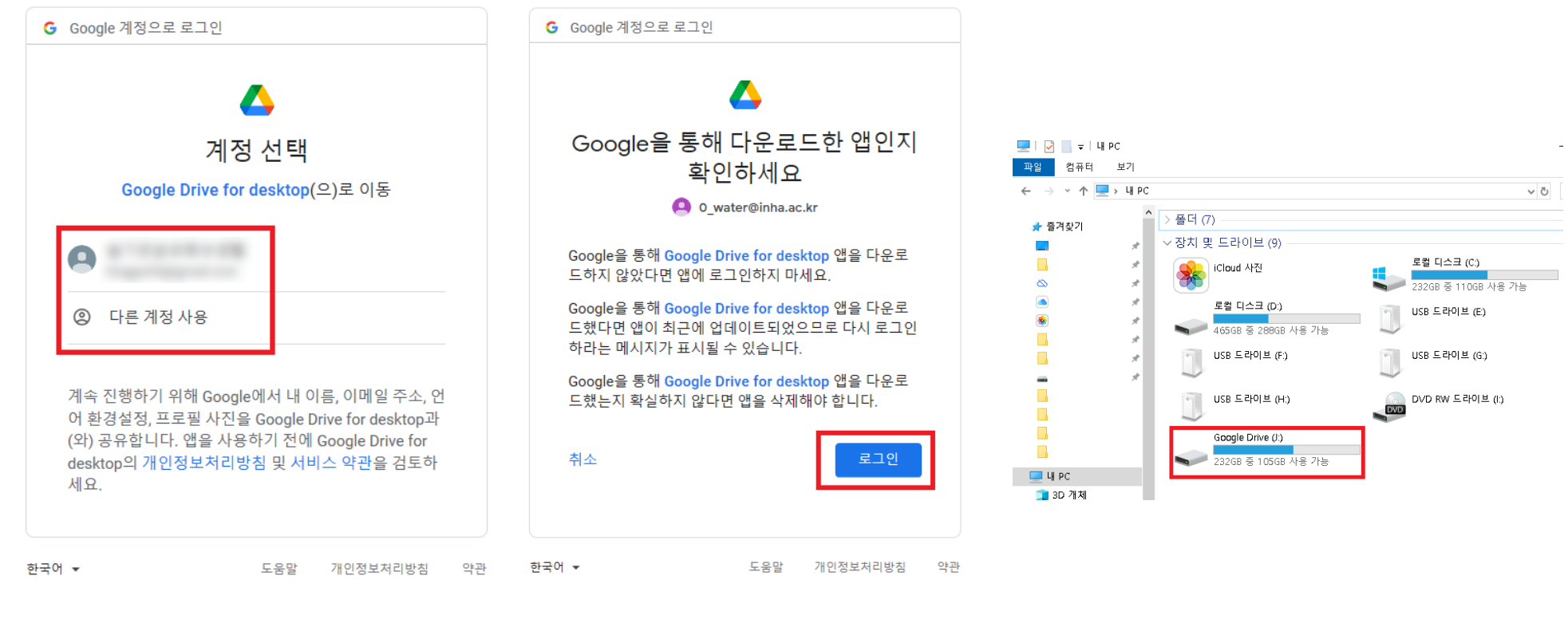

학교 계정이 보일 경우 해당계정 클릭 없을 경우 다른 계정 사용 클릭하여 로그인

로그인 클릭

설치 후 내 PC에 Google Drive 생성확인

### 3. 데이터 이관 (1/2)

1) <u>https://cloud.inha.ac.kr/</u> 에 접속 하여 인하포털 계정으로 로그인 후 OneDrive 클릭하여 접속 - 이관할 폴더(예: 구글 백업) 생성하여 폴더로 이동

2) 내 PC 탐색기 Google Drive(J:) 파일선택 -> 이관할 OneDrive 로 끌어오기(드래그&드롭 방식)

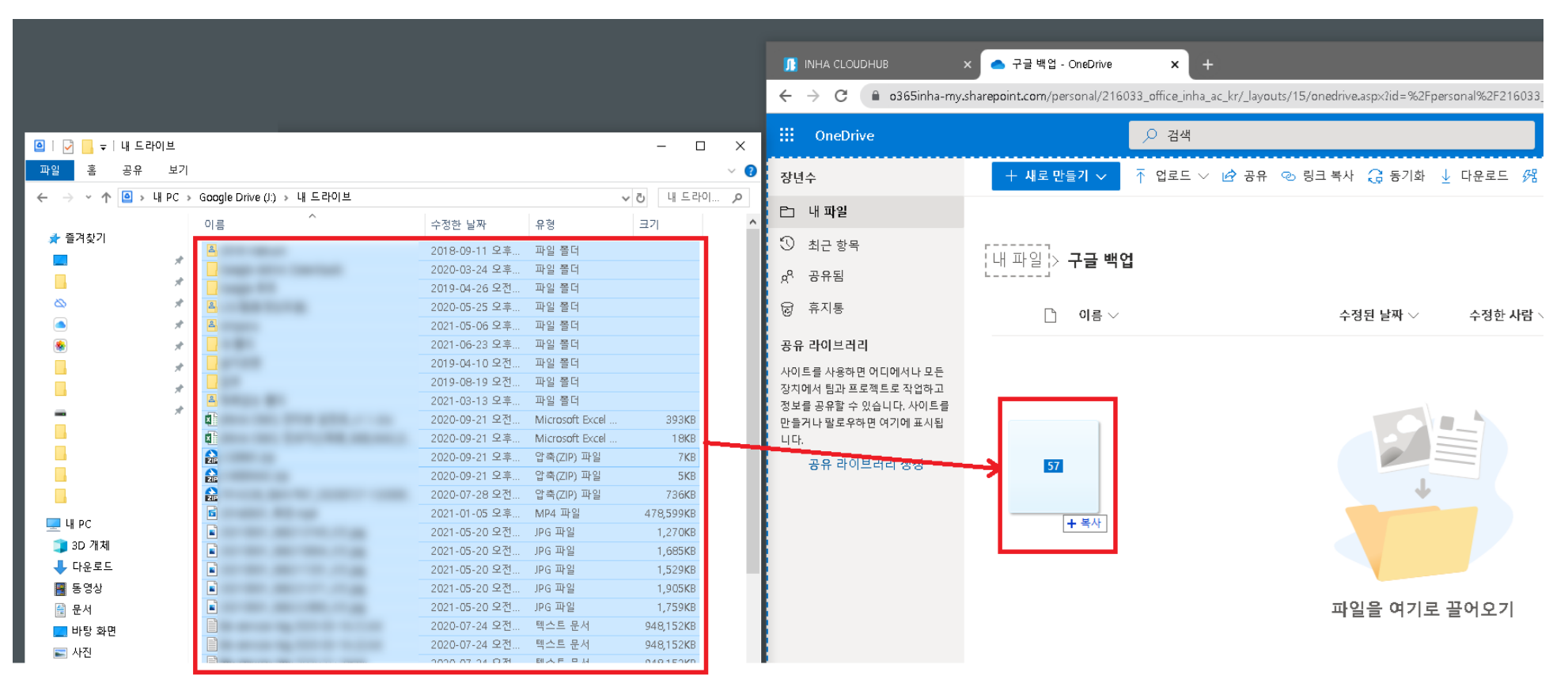

내 PC > Google Drive > 내 드라이브에서 이관할 데이터 선택 후 OneDrive 화면으로 드래그 앤 드롭 (OneDrive 내 사용자 편의에 따라 별도 폴더 생성 후 이관 추천)

### 3. 데이터 이관 (2/2)

4) 우측 상단 'OO개 항목 업로드 중' 이 나올경우 정상 이관 진행 중 (클릭하여 상세내용 확인가능)
5) 업로드 완료 후 OneDrive 에서 이관 데이터 확인 -> 반드시 구글드라이브 자료 삭제

| 🕕 INHA CLOUDHUB                            | ▲ 구글 백업 - OneDrive × +                                                                                  | <u> </u>                     |
|--------------------------------------------|----------------------------------------------------------------------------------------------------|------------------------------|
| ← → C 🔒 o365inha-my.                       | harepoint.com/personal/216033_office_inha_ac_kr/_layouts/15/onedrive.aspx?id=%2Fpersonal%2F216033_offic | ice_ir                       |
| III OneDrive                               | @ ? R                                                                                                   |                              |
| 장년수                                        | + 새로만들기 ✔ ↑ 업로드 ✔ ↓ 퇴정렬 ✔ ᠿ 941개 항목 업로드 중 ᆕ ✔ ④                                                         | 2개 항목을 구글 백업에 업로드함<br>72.9KB |
| ▶ 내파일                                      | 완료되었거나, 실패했거나, 진행 중인 작업의 상태가 표시됩니                                                                       |                              |
| 🕄 최근 항목                                    |                                                                                                    |                              |
| <sub>x</sub> º 공유됨                         | 내 파일 > 구글 떡입                                                                                            | 72.9KB                       |
| 🗟 휴지통                                      | □ 이름 ∨ 파일 크기 ∨ 공유                                                                                       |                              |
| 공유 라이브러리                                   | Google 포토 6개 항목 비공개                                                                                     | 1 🗶🎫 복사본.xlsx                |
| 사이트를 사용하면 어디에서나 모든<br>장치에서 팀과 프로젝트로 작업하고   |                                                                                                    | 72.9KB                       |
| 정보를 공유할 수 있습니다. 사이트를<br>만들거나 팔로우하면 여기에 표시됩 |                                                                                                    | 모두 보기                        |
| 니다.                                        |                                                                                                    |                              |
| 6π 4M=44 88                                |                                                                                                    | 아크 후 이과데이터 후이                |
|                                            |                                                                                                    | 전도 우 이관데이터 확인                |
|                                            |                                                                                                    |                              |
|                                            |                                                                                                    |                              |
|                                            |                                                                                                    |                              |

Onedrive 우측상단에서 진행상황 확인가능